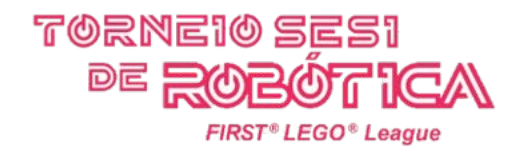

.

# Perguntas frequentes

guia baseado na live transmitida em 23.02.21

https://www.youtube.com/watch?v=RrP\_NxSslwY

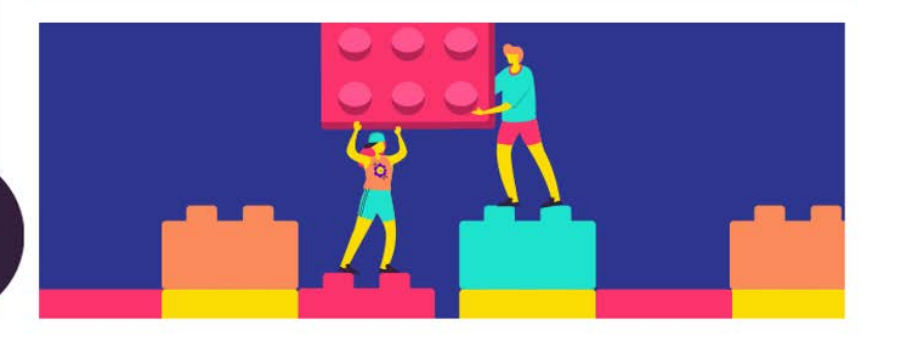

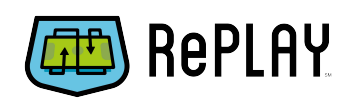

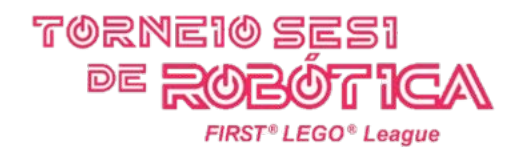

# 1. Regra da idade

Excepcionalmente, na temporada RePLAY, o Torneio SESI de Robótica operará com a seguinte regra: os participantes devem ter entre 9 e 16 anos, a iniciá-los a partir de 1º de janeiro do ano da data do lançamento mundial do Desafio. Portanto, o jovem deve ter feito 16 anos a partir de 1º de janeiro de 2020.

Sendo assim, é o mesmo que dizer que jovens que iniciam seus 17 anos a partir de 1º de janeiro de 2021 poderão participar da temporada.

## 2. Regra da inscrição por região

As equipes só poderão competir em eventos regionais de sua região geográfica nacional. Uma equipe do estado do MT pode escolher participar da Etapa Regional DF, ou Regional GO, por exemplo, pois integram o eixo Centro-Oeste brasileiro. Enquanto que equipes do estado de SE podem participar da Regional BA, ou Regional PE, ou Regional RN, ou Regional MA, porque integram o eixo Nordeste do País.

Seguindo esta lógica, uma equipe do estado do RS não poderá participar da Etapa Regional AM, pois ela está na região Sul, enquanto o evento acontece na região Norte.

#### 3. Técnicos e composição de equipe

Um técnico poderá estar em mais de uma equipe, como nas temporadas anteriores. A equipe deve ser orientada por 2 (dois) técnicos maiores de idade. Um deles será o Técnico Titular (o responsável) da equipe, enquanto o outro é o Técnico Suplente.

Uma equipe deve ser composta de 2 (dois) a 10 (dez) competidores, mais os técnicos.

Um competidor deverá estar presente/inscrito em apenas uma equipe.

Uma equipe poderá trocar em até 30% de seus competidores de uma Etapa Regional para Etapa Nacional da temporada.

## 4. Inscrições

As inscrições podem ser realizadas clicando aqui.

Uma vez com acesso ao sistema de inscrição, o técnico deve atentar-se à todas informações solicitadas, aos Termos de Participação e Autorização solicitados e aos documentos de identidades de todos os competidores e técnicos.

É de extrema importância que o técnico fique atento às redes sociais oficiais do SESI para que esteja sempre informado de datas e operações regionais. É também indispensável que esteja atento à todas as comunicações e informativos que são enviados via sistema de inscrição.

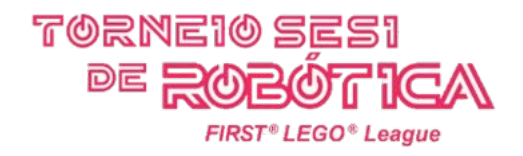

#### FIRST Remote Event Hub

As avaliações na temporada RePLAY acontecerão de forma totalmente remota (on-line) pela plataforma oficial da FIRST.

Após o encerramento do prazo e, confirmações das inscrições de um regional, os técnicos das equipes receberão em seus e-mails o convite para acesso à plataforma. Lá, encontrarão todo o cronograma de seu regional e as abas para submissão dos arquivos para avaliações de todas as categorias.

Encontrarão também os cronogramas de transmissão da abertura e do encerramento/ premiação de seu regional.

É importante lembrar que os rounds e as submissões dos arquivos de avaliação acontecerão antes da data de abertura do regional, que por sua vez, abrigará as avaliações online das equipes com juízes durante uma programação pré-definida pelo Regional.

| FIRST | Remote Event Hub                                             | Comunicar uma preocupação p                       | Yortuguês ~        |
|-------|--------------------------------------------------------------|---------------------------------------------------|--------------------|
|       | Torneio Teste                                                | Re                                                | PLRY               |
| _     | Equipe: 02200 - LegoTESTE 🗸                                  | qui 02/4 - sáb 02/6 202                           | 21 • Brasil brasil |
|       | Cronograma Partidas e Pontuação Julgamento                   |                                                   |                    |
|       | Vectara a toda e a Eventua<br>Torneio Teste<br>Torneio Teste |                                                   |                    |
|       | ver evento no site do Parceito                               |                                                   |                    |
|       | Conecte-se com outros participantes do evento                | Cesse formulários e guias relevantes para o event | →                  |
|       | Cronograma                                                   |                                                   |                    |
|       | 9 terça-feira março, 2021                                    |                                                   | ^                  |
|       | Prazo para envio oficial da partida                          |                                                   |                    |
|       | 9.00 da manhã                                                |                                                   |                    |
|       | Prazo para envio da partida de prática                       |                                                   |                    |
|       | terca-feira, 9 de março<br>11.00 da manhã                    |                                                   |                    |
|       | Julgamento do envio de material devido                       |                                                   |                    |
|       | terça-feira, 9 de março<br>18h00                             |                                                   |                    |
|       |                                                              |                                                   |                    |
|       | 12 sexta-feira março.2021                                    |                                                   | ^                  |
|       | Sessão aberta                                                |                                                   |                    |
|       | sexta-feira, 12 de março<br>9h00 - 11h00                     | Participar                                        |                    |
|       |                                                              |                                                   |                    |
|       | 13 sábado margo, 2021                                        |                                                   | ^                  |
|       | Sessão de Encerramento                                       |                                                   |                    |
|       | sábado, 13 de março<br>18h00 - 23h00                         | Participar                                        |                    |

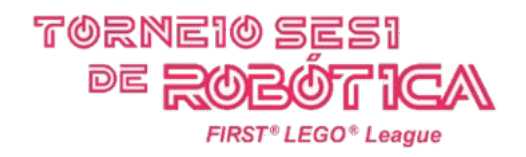

## Transmissões e Gravações dos rounds

A equipe obedecerá o cronograma de transmissão e gravação de seus rounds recebido pelo seu Regional a fim de cumprir com o fluxo de validação para o posterior julgamento. Esse mecanismo garantirá que o round transmitido (via live, com link informado através do sistema de inscrição) seja o mesmo gravado e enviado para a plataforma FIRST.

Para isso, a equipe deverá dispor de 2 (dois) celulares.

Um celular servirá para:

- criar um perfil único e exclusivo na plataforma Twitch;

- transmitir seus (4) rounds, em transmissões individuais, ou seja, 4 (quatro) transmissões;

O outro celular servirá para:

- gravar o round do mesmo ângulo que o outro celular, com a finalidade de fazer o upload deste arquivo na plataforma FIRST

A equipe deve atentar para informar o link de transmissão do round correto para que o juiz possa cruzar com a gravação que foi submetida na plataforma FIRST. Caso o round da transmissão não corresponda com o round da gravação, a equipe terá este round anulado.

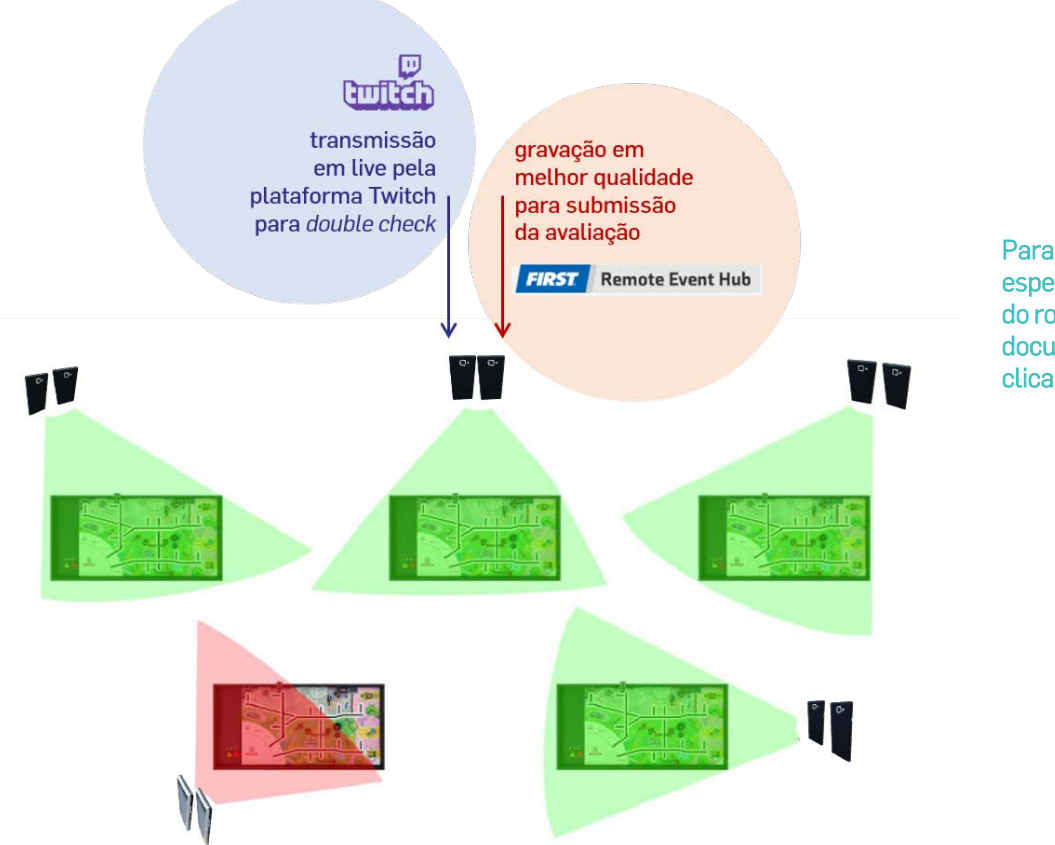

Para ver todas as especificações da gravação do round, consulte o documento orientativo clicando aqui.

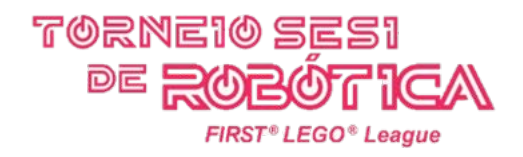

# Prêmio Técnico/Mentor

A temporada RePLAY conta com a nova premiação oficial da FIRST LEGO League Challenge. O Prêmio Técnico/Mentor não é uma categoria de avaliação, portanto, não impactará na pontuação e/ou classificação da equipe em seu Regional. Trata-se de uma premiação avaliada exclusivamente por juízes de CORE Values!

Para maiores especificações dessa premiação, clique aqui.

# O que acontecerá nos dias da Etapa Regional?

Acontecerão as avaliações!

Fique atento aos cronogramas que seu Regional disponibilizará.

Neles, haverá data, horário e o link para a equipe acessar a sala de avaliações (uma videoconferência) de categorias: Projeto de Inovação, Design do Robô e CORE Values; em um segundo cronograma, haverá data, horário e link para a equipe acessar a sala de avaliação de Desafio do Robô.

Essas avaliações acontecerão assim:

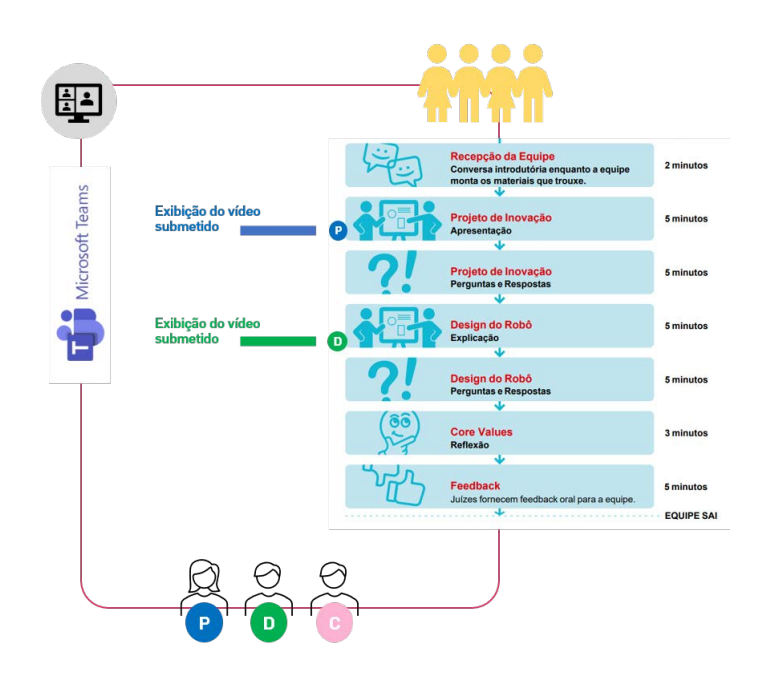

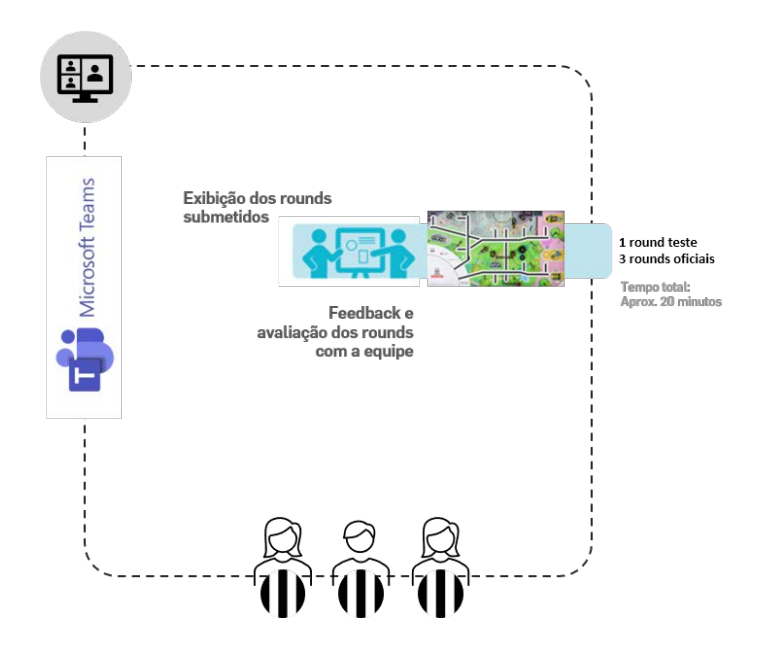

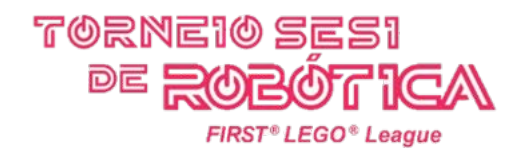

# Acesso às salas de avaliação (videoconferências)

Os membros das equipes padronizam, obrigatoriamente, cada um de seus nomes para o seguinte modelo: NOME DA EQUIPE – NOME DO COMPETIDOR. Exemplo: LEGOTESTE - Edna Lopes

O técnico, obrigatoriamente, obedece ao modelo: NOME DA EQUIPE – TÉCNICO – NOME DO TÉCNICO Exemplo: LEGOTESTE - TÉCNICO - Maurício Santos

Isso quer dizer que, será permitido ao técnico acessar a sala de avaliação (videoconferência) junto com sua equipe.

Mas atenção: técnico não emite opinião, não interage, não se manifesta durante a avaliação de sua equipe. Caso isso aconteça, qualquer um dos juízes poderá remover o técnico da videoconferência.

Caso algum membro da equipe perca a conexão, outro membro da equipe assume a apresentação imediatamente. Reforçamos que o cronograma não para, e devemos respeitar o tempo de todos!

## Assista a live para entender melhor os detalhes!

A live ainda segue disponível em nosso canal oficial no YouTube, clicando aqui. Nosso portal está sempre com atualizações importantes de documentos oficiais para a temporada. Não deixe de consultá-lo constantemente: http://www.portaldaindustria.com.br/sesi/canais/torneio-de-robotica/firstlego-league-brasil/

#### Fiquem atentos aos nossos canais nas redes sociais:

YouTube: @SouRobótica Instagram: @festivalsesiderobotica Facebook: @FestivalSESIdeRobótica

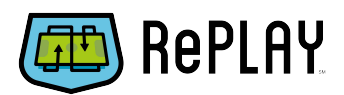

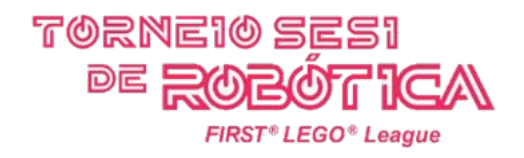

#### Missão compartilhada - Mo8

Sabemos que na temporada RePLAY, não teremos um par de tapetes formando uma arena de competição. Sendo assim, para realização da MO8 fica decidido que: conforme MO8 em situação de treino, o cubo simplesmente passará por cima da borda norte. Na gravação do round o lançamento do cubo, por cima da borda norte, será considerada como se a outra equipe tivesse realizado a mesma ação.

### Aplicativo Twitch

Para gravar a transmissão dos rounds e gerar o compartilhamento para os juízes, a equipe realizará 4 (quatro) lives de onde compartilharão os links no sistema de inscrição. Veja abaixo o passo a passo:

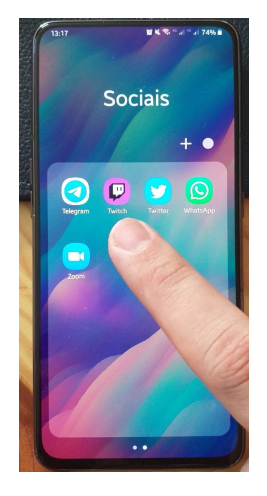

PASSO 1

Instale o app Twitch no dispositivo que a equipe escolheu para trabsmitir o round.

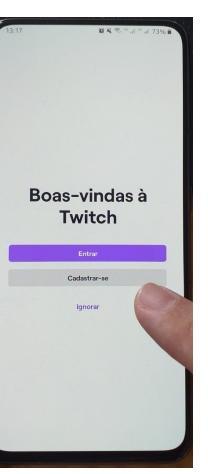

#### PASSO 2

Cadastre a equipe criando um perfil exclusivo.

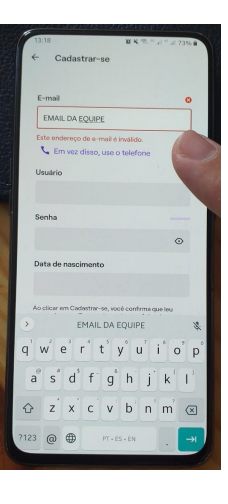

#### PASSO 3

Os dados precisam ser da equipe, ou seja, o nome de usuário deve estar com o nome da equipe, assim como está em seus cadastros.

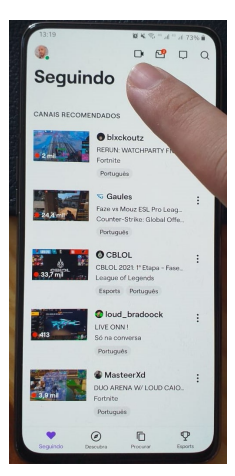

PASSO 4

Clique no ícone de câmera para ativar o início de uma transmissão.

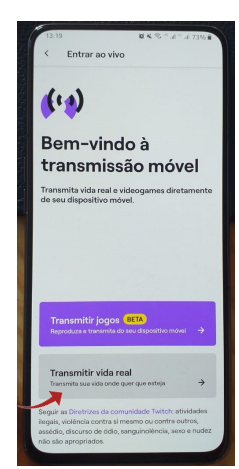

#### PASSO 5

Clique na opção Transmitir Vida Real.

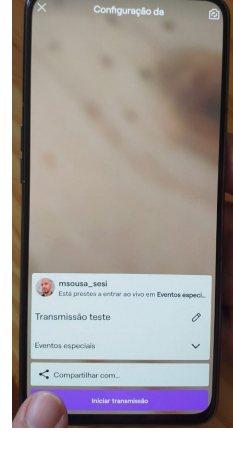

#### PASSO 6

Nomeie a transmissão (ex.: Round Teste) e inicie a transmissão

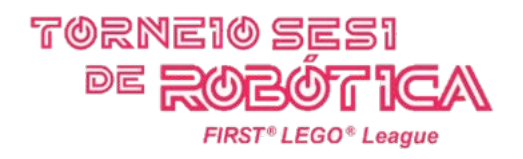

Antes de inciar o round, na transmissão, verifique se o enquadramento e a luz estão corretas e ajustadas. Consulte o documento para gravação do round clicando aqui.

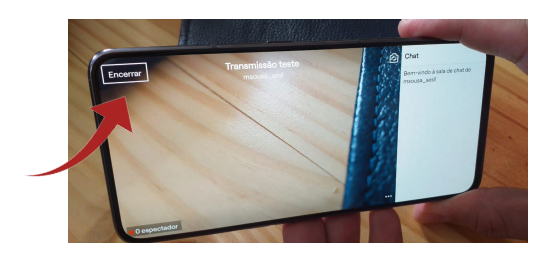

#### PASSO 7

Observe que o app já iniciou a transmissão e, quando finalizar todos os procedimentos (round e considerações) clique em encerrar.

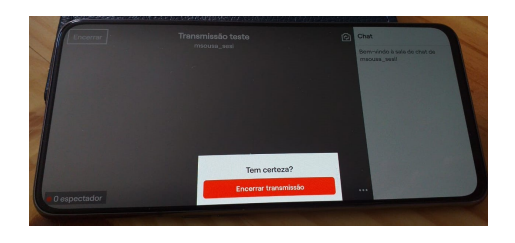

#### PASSO 8

Confirme o encerramento da transmissão

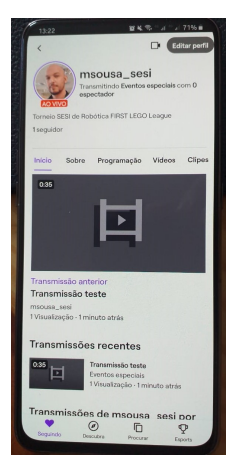

#### PASSO 9

Vá até seu perfil e localize a transmissão que deseja para compartilhar o link.

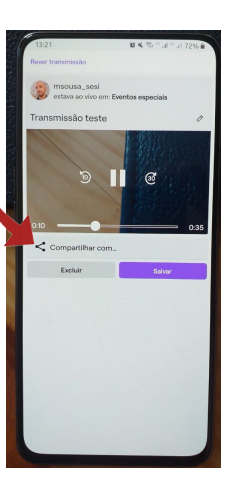

#### PASSO 10

Localize a opção de compartilhar e clique nela.

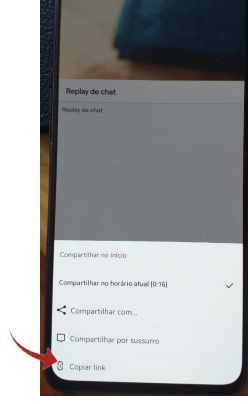

#### PASSO 11

Copie o link para informá-lo no sistema de inscrição.

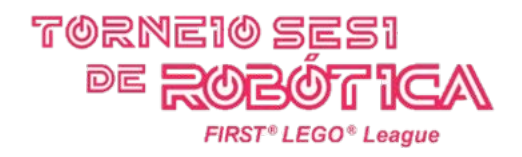

Com o link copiado, acesse o sistema de inscrição e siga os passos abaixo:

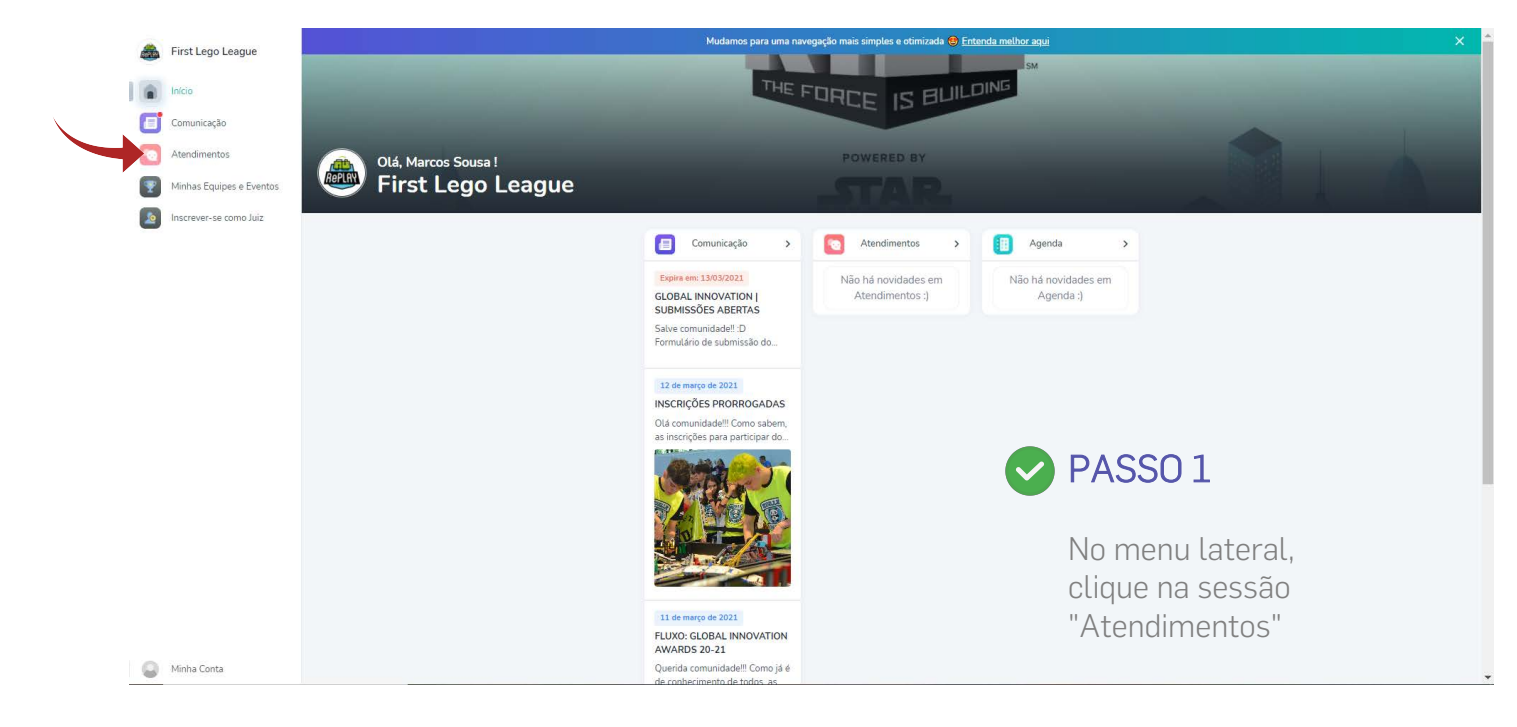

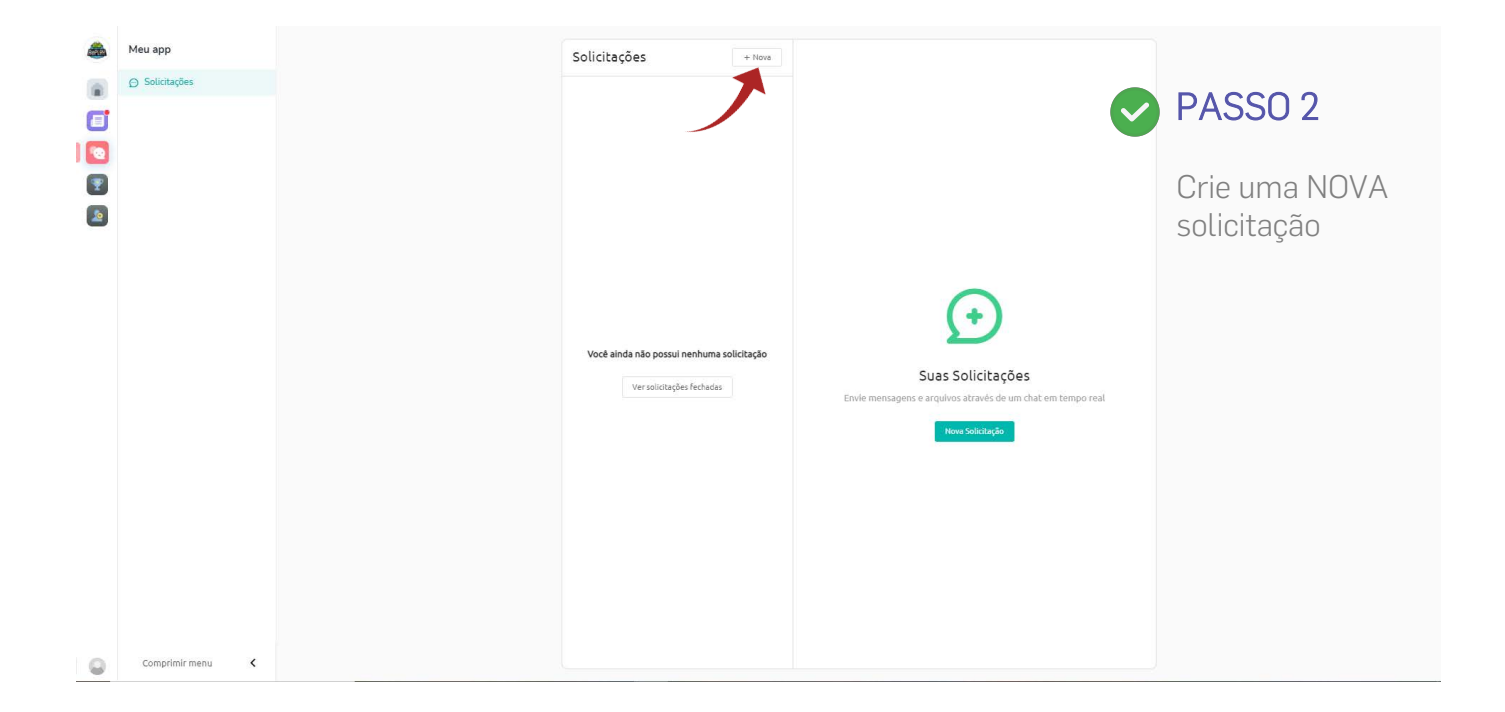

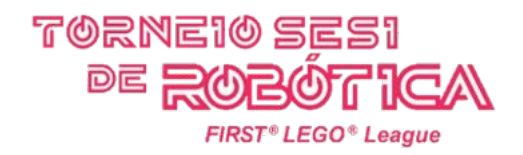

| - | Meu app                |                                                                                          | Solicitações + Novo                                                    | ← Nova solicitação                                                                              |  |
|---|------------------------|------------------------------------------------------------------------------------------|------------------------------------------------------------------------|-------------------------------------------------------------------------------------------------|--|
|   | ⊖ Solicitações         |                                                                                          |                                                                        | Seu atendimento será direcionado para as pessoas corretas                                       |  |
|   |                        |                                                                                          | \<br>\                                                                 | Regional SP $\rightarrow$                                                                       |  |
|   |                        |                                                                                          |                                                                        | Desafio do Robô - Regional SP<br>Round Teste, Round Oficial 1, Round Oficial 2, Round Oficial 3 |  |
|   |                        |                                                                                          |                                                                        | Outro >                                                                                         |  |
|   | 🕑 P/                   | ASSO 3                                                                                   | Vocē ainda nāo possui nenhuma solicitação<br>Ver solicitações fectades |                                                                                                 |  |
|   | Su<br>vir<br>cli<br>D( | ua equipe já estará<br>nculada ao seu<br>gional. Agora é só<br>icar em DESAFIO<br>D ROBÔ |                                                                        |                                                                                                 |  |
| 0 | Comprimir menu 🕻       |                                                                                          |                                                                        |                                                                                                 |  |

| - | Meu app        |                  | Solicitações                    | + Nova     | ← Nova solicitação                                                |          |  |
|---|----------------|------------------|---------------------------------|------------|-------------------------------------------------------------------|----------|--|
|   | ⊖ Solicitações |                  |                                 |            | Sobre qual assunto quer falar sobre em Desafio do Robô - Regional | SP?      |  |
| ٥ |                |                  |                                 |            | Round Teste                                                       | ÷        |  |
|   |                |                  |                                 |            | Pound Oficial 4                                                   |          |  |
|   |                |                  |                                 |            |                                                                   | ~        |  |
| _ |                |                  |                                 |            | Round Oficial 2                                                   | <b>→</b> |  |
|   |                |                  |                                 |            | Round Oficial 3                                                   | ÷        |  |
|   |                |                  |                                 |            |                                                                   |          |  |
|   |                | PASSU 4          | Você ainda não possui nenhuma s | olicitação |                                                                   |          |  |
|   |                |                  | Ver solicitações fechadas       |            |                                                                   |          |  |
|   |                | Selecione qual   |                                 |            |                                                                   |          |  |
|   | r              | ound você irá    |                                 |            |                                                                   |          |  |
|   | i              | nserir o link da |                                 |            |                                                                   |          |  |
|   | +              | ransmissão feita |                                 |            |                                                                   |          |  |
|   | r              |                  |                                 |            |                                                                   |          |  |
|   | ŀ              |                  |                                 |            |                                                                   |          |  |
|   |                |                  |                                 |            |                                                                   |          |  |
| 0 | Comprimir menu | <                |                                 |            |                                                                   |          |  |

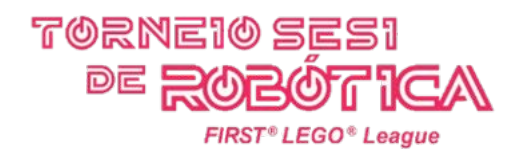

| -      | M                |                                                    |                                                      |                |                                                                                                    |
|--------|------------------|----------------------------------------------------|------------------------------------------------------|----------------|----------------------------------------------------------------------------------------------------|
| (MARK) | meu app          |                                                    | Solicitações                                         | + Nova         | ← Nova solicitação                                                                                  |
|        | ☑ Solicitações   |                                                    |                                                      |                |                                                                                                    |
| ٦      |                  |                                                    |                                                      |                | Escreva sua mensagem que será enviada ao canal Desafio do Robô - Regional SP ,<br>sobre Round Teste |
|        |                  |                                                    |                                                      |                | COPIE O LINK AQUI                                                                                   |
|        |                  |                                                    |                                                      |                |                                                                                                    |
|        |                  |                                                    |                                                      |                | Enviar solicitação                                                                                  |
| -      |                  |                                                    |                                                      |                |                                                                                                    |
|        |                  |                                                    |                                                      |                |                                                                                                    |
|        |                  | PASSU5                                             |                                                      |                |                                                                                                    |
|        | -                |                                                    |                                                      |                |                                                                                                    |
|        |                  | Copie o link na<br>caixa de<br>mensagem e<br>envie | Você ainda não possui nenhur<br>Versolictações fecha | na solicitação |                                                                                                    |
| 0      | Comprimir menu 🕻 |                                                    |                                                      |                |                                                                                                    |

# Atenção

Certifique-se de que o link copiado corresponda ao round selecionado na caixa de solicitação do sistema.

Caso a transmissão do round informado via link no sistema, não corresponda ao round submetido na FIRST REH (plataforma FIRST), o round poderá ser invalidado.

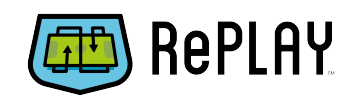